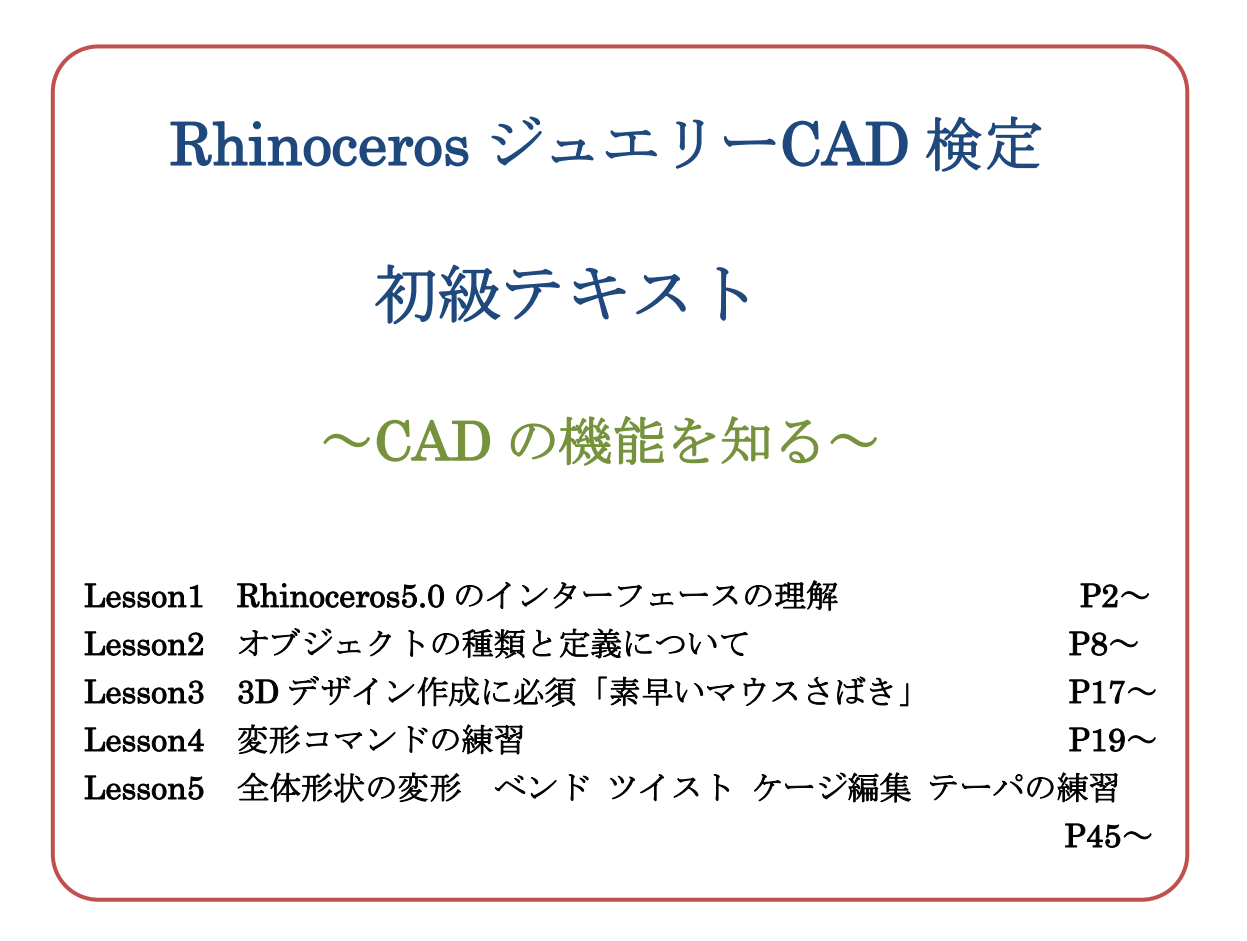

いろいろな表示の特性

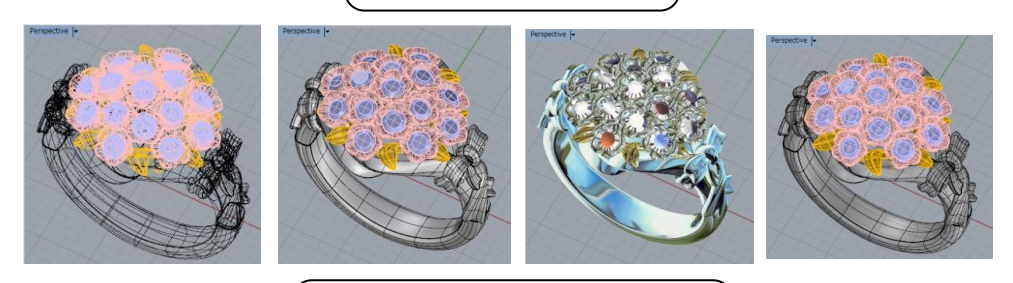

便利なツールの正しい使い方

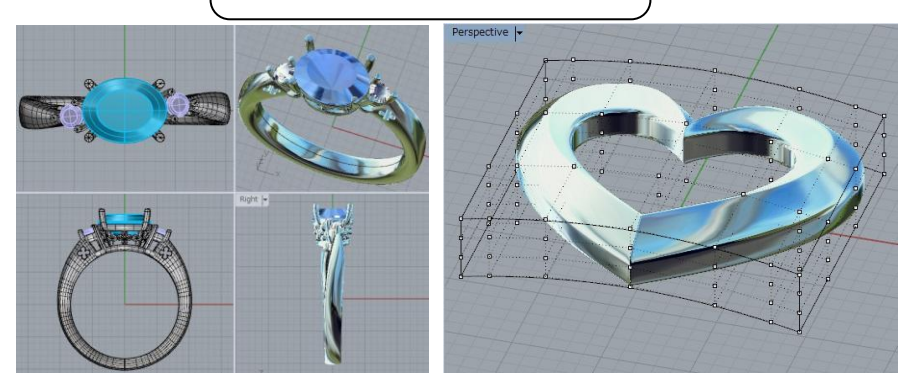

#### はじめに

2015 年現在、ライノセラスはジュエリー業界でシェア No1 の CAD ソフトです。

これまで多くの製造現場で、ジュエリークラフトツールとして活用され、そのスキルを持った人材はプロダクトの中で必須のものになったと言えます。

デジタルデータはアナログと異なり、その異なる点がメリットです。

「早く、安く、的確に作る」ということは利点ですが、それだけだと手作りと比較したな ら少しだけ優れた点になります。

下記はアナログでは絶対にできないことでありこれからはそこを追求すべき有利な点です。

- ① 相手の目の前で立体イメージの作成や変更が出来る。コミュニケーション
- ② データの変更、修正、使い回しが瞬時にできる。**時短**
- ③ 一瞬で世界中に発信、受信出来る。Web
- ④ 写真のような画像にしてプレゼンやカタログが作れる。レンダリング
- ⑤ 職人ではなくても試作、検証が低コストで素早くできる。3D プリント

おそらくこれらはすべての方が理解できることでしょうが、それには条件があります。

それは、相互にある程度の CAD スキルを有しているということです。

では現状はどうでしょうか?

まだまだ原型作成現場だけのツールとしてしか活用されていないように見うけられます。 原型以外の他の部署とのイメージ共有や、企画、プレゼン、カタログ等のデザインの分野、 さらに組織内外とのコミュニケーションツールとしての活用にはそのポテンシャルが発揮 できていないのが今の状況です。おそらく制作の現場では「手作業が機械制作になっただ け。」というような印象でしょう。組織や企業間のシステムは以前とあまり変わっていない のです。

また誤解もあります。

それは、「Rhinoceros を学べばジュエリーの 3D デザインが出来る。」という考えです。 これは企業、学校、受講生すべてに言えることで、現在 Rhinoceros を学んだけど CAD で上 手くジュエリーが描けない。」という人がとても多く存在しているのはそのためです。

これからより多くの人が Rhinoceros を使い 3D デザインデータを中心として、円滑なコミ ュニケーションが出来ること、そして優れたジュエリー3DCAD デザイナーになることで、こ れからのジュエリー産業のルールを大きく変えることとなるはずです。

ぜひデザイナー、職人、営業マン、管理、販売員、工場経営者などすべてのポジションの 方が、プロダクトやマーケットの活性化のためにこの検定テキストで学び、役立てて頂き たいと願っています。

2015年5月 ライノ公認トレーナー 伊藤健一

### Lesson1 Rhinoceros5.0 のインターフェースの理解

Rhinoceros のインターフェースは独自にカスタマイズが可能で、 それぞれのユーザーが使い勝手よく変更している場合が多いです。 まずは基本であるデフォルトの画面構成をしっかり学ぶことが必須です。

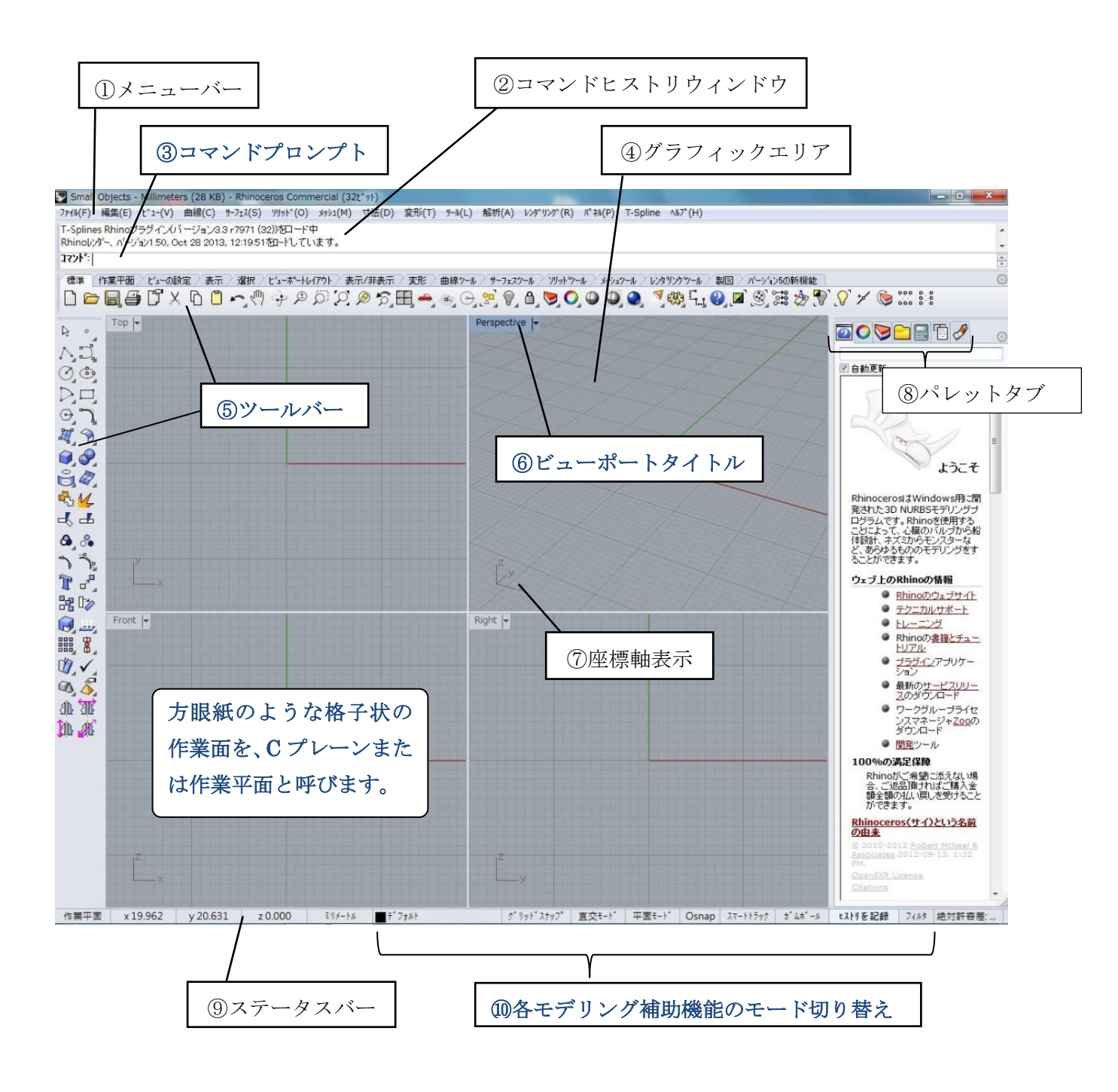

多用は避けたいです。

自由曲線について

**NURBS**(ナーブス) Non Uniform Rational B-Spline の略です。

(ノン ユニフォーム ラショナル B-スプライン)

NURBS は常に変形可能な関数式ですので、制御点で制御された y=ax などが描くグラフ線 のイメージです。ライノセラス上でデータを作成するうえで曲線の形状と構造がそこから 作成されるサーフェス、ポリサーフェスの状態に反映しますので、形状よりも制御点の数 と位置、次数や方向、閉じた曲線のシームの位置といった構造のほうに意識を置く必要が あります。

ジュエリーのような機械的設計でないデータを作成する時は**制御点編集が多くなります**の で、制御点の位置、数がポイントになります。

制御点の数が多いということは編集箇所が多いということなので編集に時間がかかります。 ですから**基本的には制御点はできるだけ少ない方がよい**のですが、少なすぎると思い通り の形状になりませんので適度な数と位置を目指しましょう。

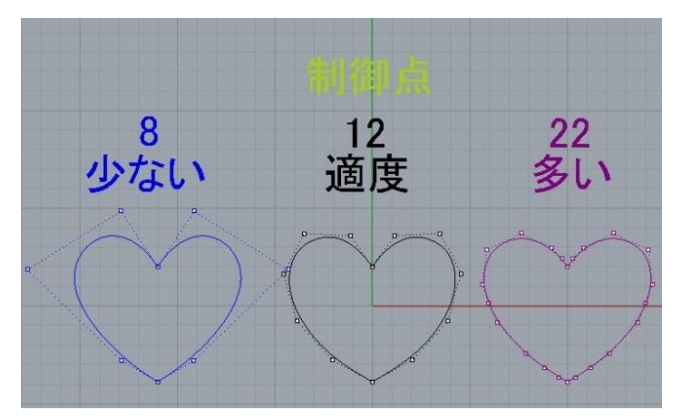

曲線をそれぞれの制御点数で描いた 場合、

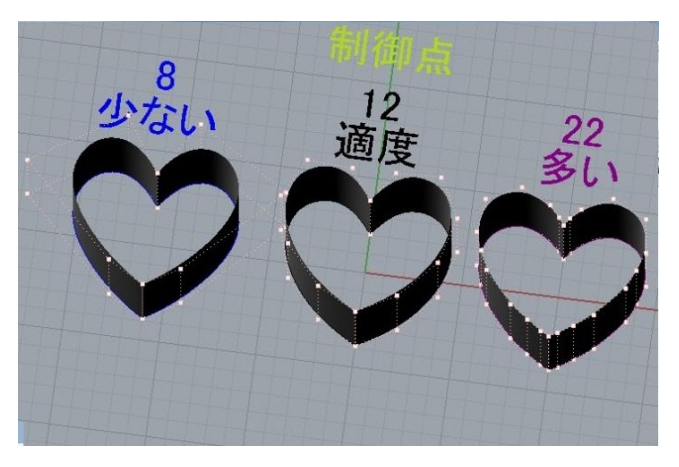

その線からサーフェスを作成すると、

作られたサーフェスは、曲線と同じ 数と位置に制御点が存在します。

## ガムボールの利用

ガムボールは右下のガムボールをクリックし、オブジェクトを選択するとその選択された オブジェクトに対して変形ができるツールです。

できる変形は、

移動、コピー、2D回転、3D回転、1Dスケール、3Dスケール。

コピーは、変形の操作を始めた直後に**Alt**を押すことで、+マークが現れれば OK です 3D スケールは、四角のスケールハンドルをクリックした後、**Shift**を押すことで 1D から 3D に切り替えます。

曲線に対して変形操作を始めた直後に Ctrl を押すと、曲線を押し出したようなサーフェス を作成することができ、サーフェスに対しては曲面を押し出してポリサーフェスを作成に なります。

ハンドルの設定は画面下のガムボールを右クリックすると下右図のように表示されカスタ マイズすることができます。さらに一番下の設定のところをクリックすると詳細なオプシ ョン設定ができます。

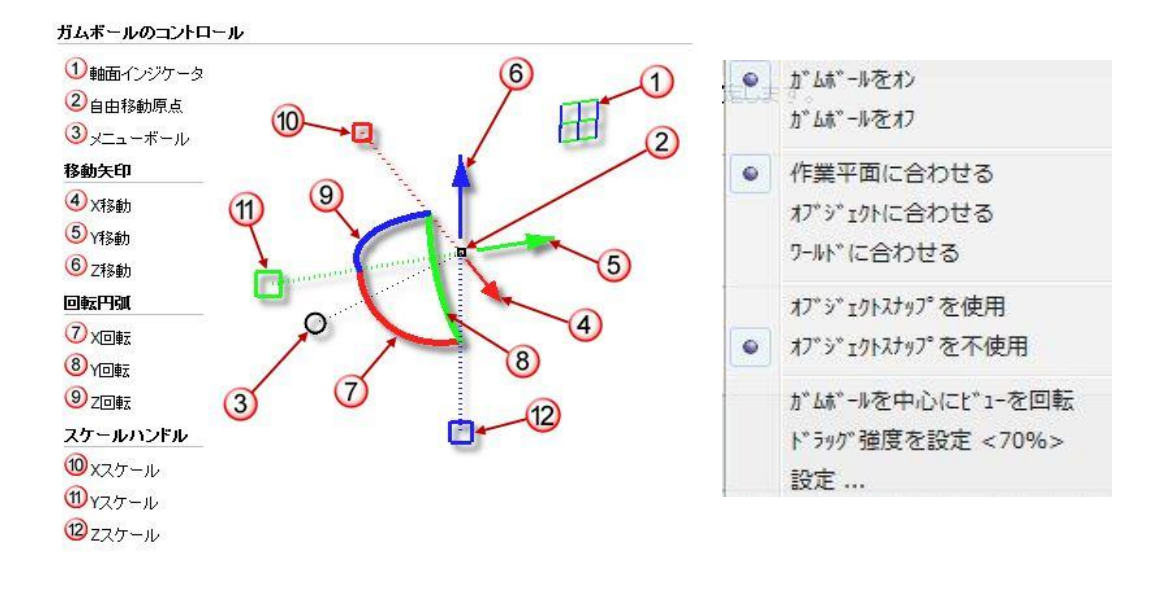

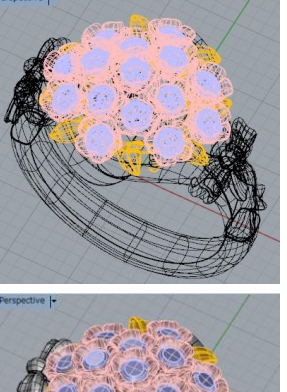

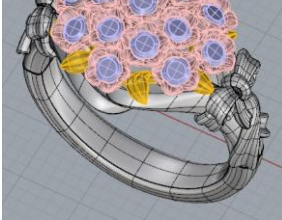

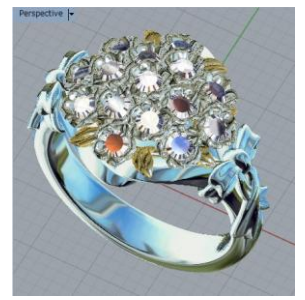

**ワイヤーフレーム**は、エッジとワイヤーフレーム のみを表示します。

**シェーディング**は、エッジとワイヤーフレームの ほか、サーフェスのレイヤ色(プロパティで設定 した表示色)を表示します。

**レンダリング**は、プロパティで設定したマテリア ル (素材感)を表現します。

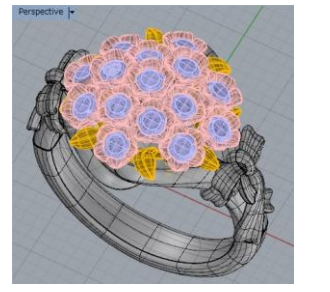

ゴーストは、エッジとワイヤーフレームのほか、 サーフェスのレイヤ色(プロパティで設定した表 示色)を半透明にして表示します。

## Lesson4 変形コマンドの練習

形状編集を行う上でのよく使うことになる 11 個のコマンドを練習していきます。

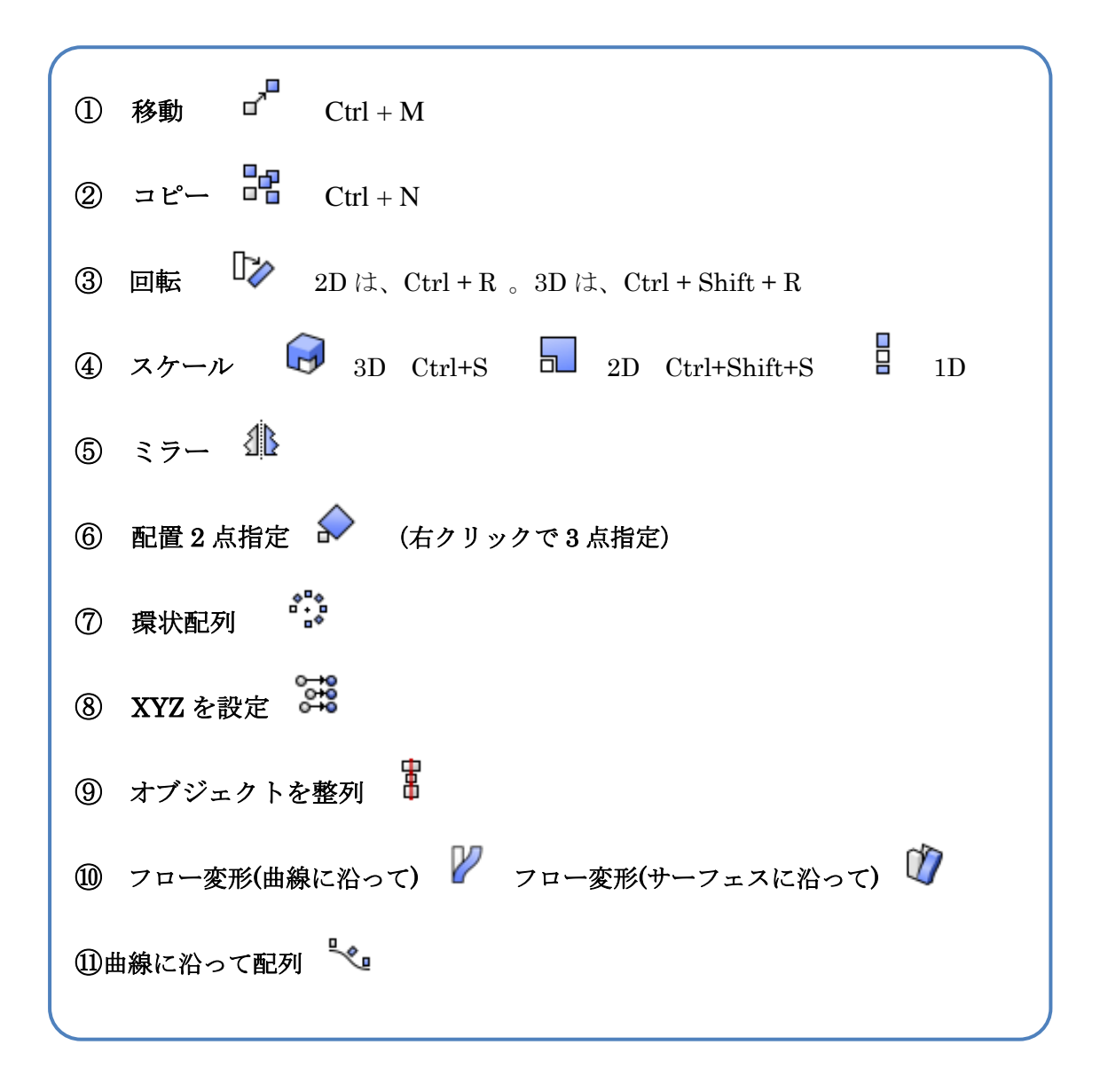

どれもデータの作成、編集には欠かせないコマンドですのでしっかりと練習しましょう。

#### Lesson5

#### 全体形状の変形 ベンド ツイスト ケージ編集 テーパの練習

※作ったオブジェクトを少しだけ変形することが簡単になりますので しっかり練習しましょう。

多用するコマンドではありませんが覚えておくと良いコマンド4つを 練習していきます。

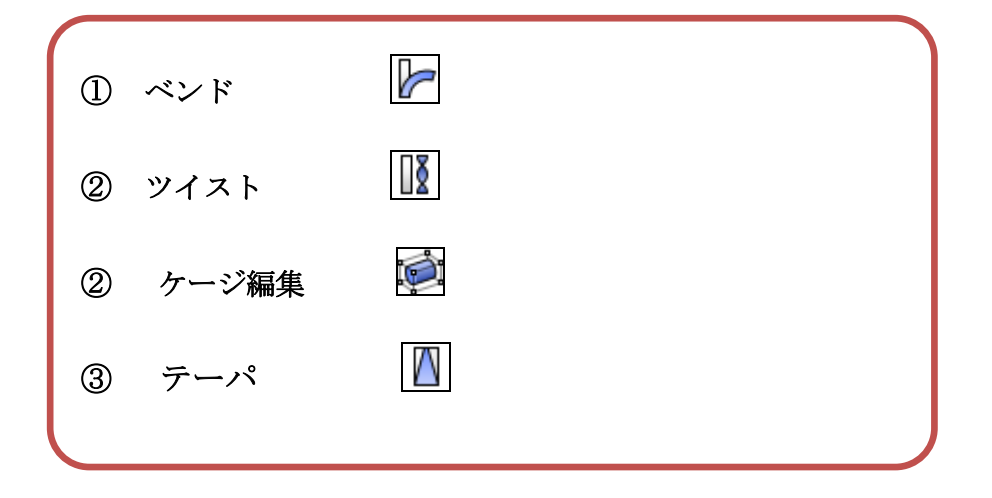

ベンド 「 石座などをリング円に沿わせるときに便利です。

曲げさせたいオブジェクトを選択しておき、コマンドを起動。 まず曲げる支点をクリック、次に曲げる範囲をオーバーラップする位置でクリックします。 オプションの設定を任意に変更し、3 つ目のクリックで曲げの大きさを決めます。

ベンドの練習 ライノファイル 「ベンド」を開きます。

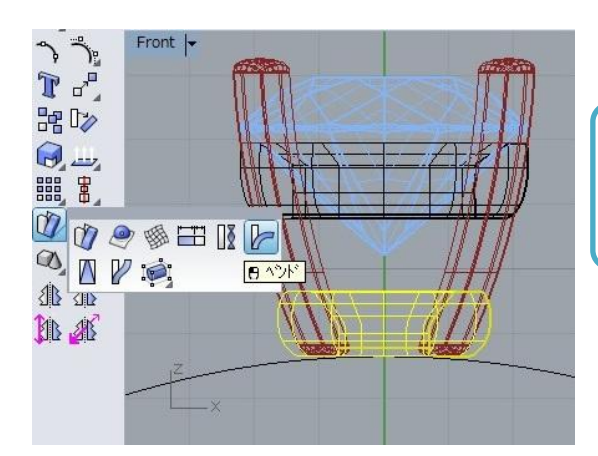

Front 画面で石座の下段を選択し、 ベンドを起動します。

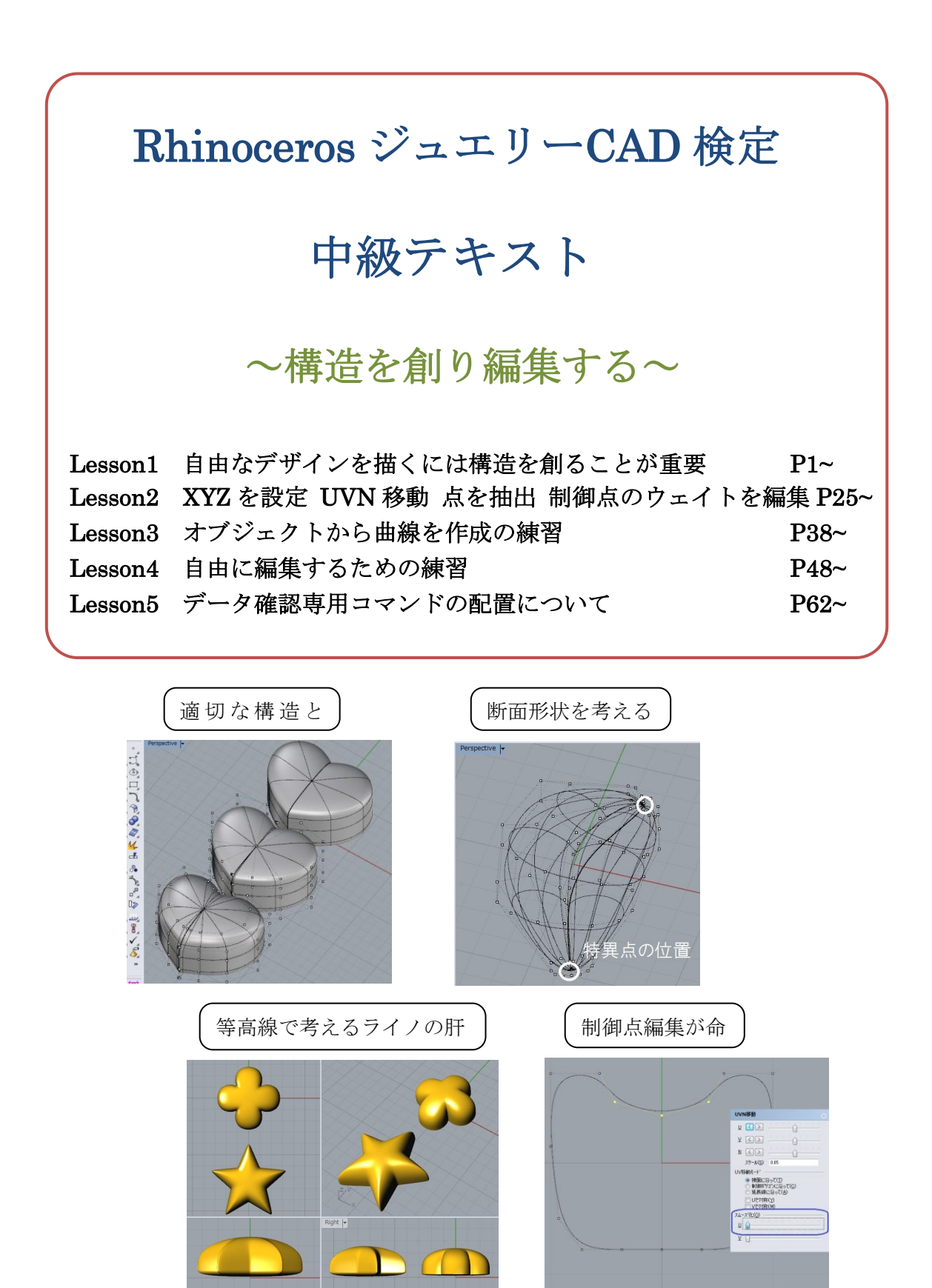

# Lesson1 自由なデザインを描くには構造を創ることが重要

ライノセラスでジュエリーをデザインするには、制御点、シーム、次数、方向と、構造を 理解しコントロールすることが重要です。

もちろんデザインや形状が大事ですが、その**形状を思い通りに編集していくことに不可欠** なのが構造作りなのです。

ここでは曲線データを描いてサーフェスを作り、いかに構造が大切かを学びます。

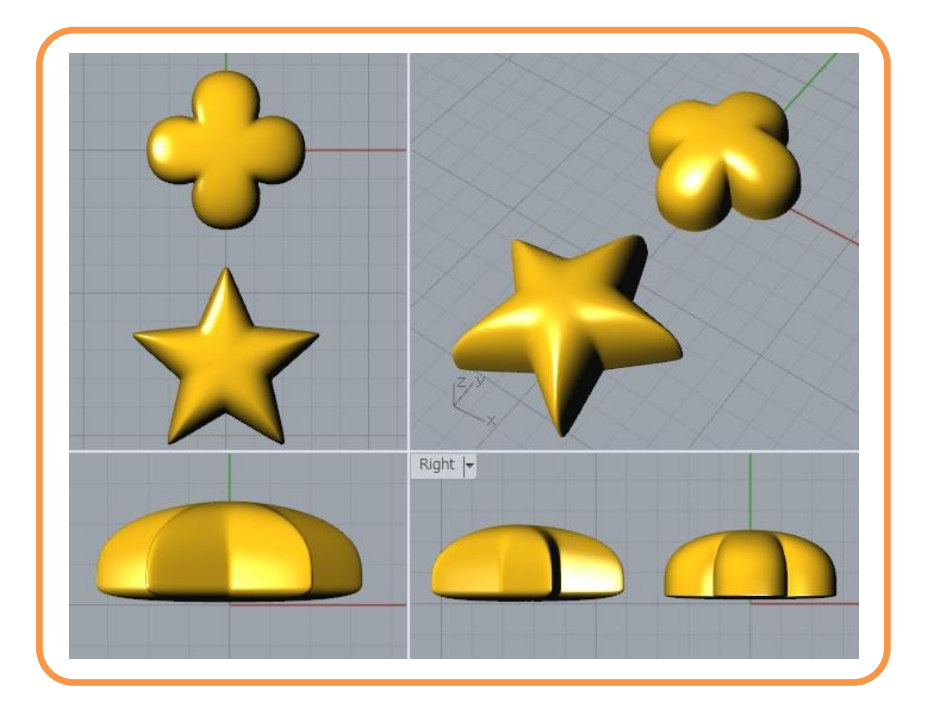

使用するコマンド

| 制御点指定曲線        | 曲線:補間点指定     |
|----------------|--------------|
| <b>》</b> 線     | 〇 円:中心半径指定   |
| <b>ア</b> フィレット | <b>Ц</b> РУД |
| 点表示オン          | 曲線をリビルド      |
| <b>14</b> 分解   | 結合           |
| (ズ ロフト         | 🥢 点を抽出       |

## Lesson2

XYZ を設定 UVN 移動 点を抽出 制御点のウェイトを編集

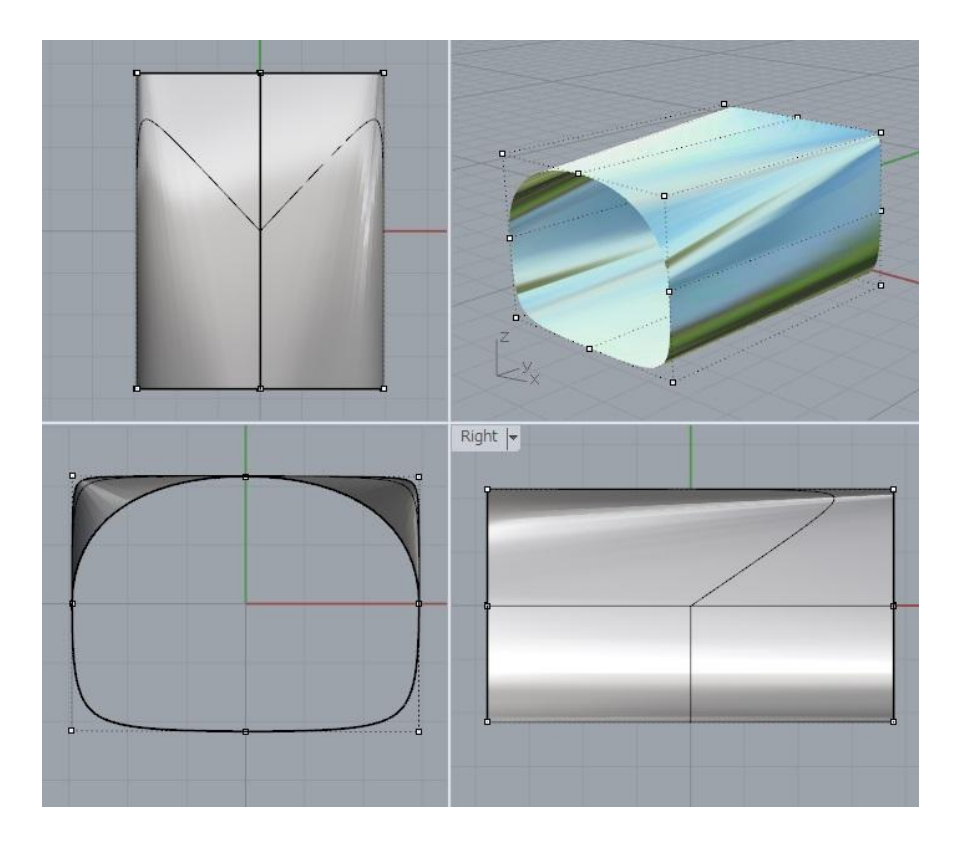

形状より構造に配慮するということはとても重要だと学びました。

リングのサイズ円や断面線などをどういう構造で描くかによって、その 先のサーフェスやフロー変形に大きな影響を及ぼします。

まずはきれいな構造で描き、しっかりと編集する習慣をつけましょう。

また簡単に編集するための機能も学びます。

# Lesson3 オブジェクトから曲線を作成の練習

サーフェスは布のようにU方向とV方向の2方向の無数の曲線からできていますので、 その内包している曲線を抽出することができます。

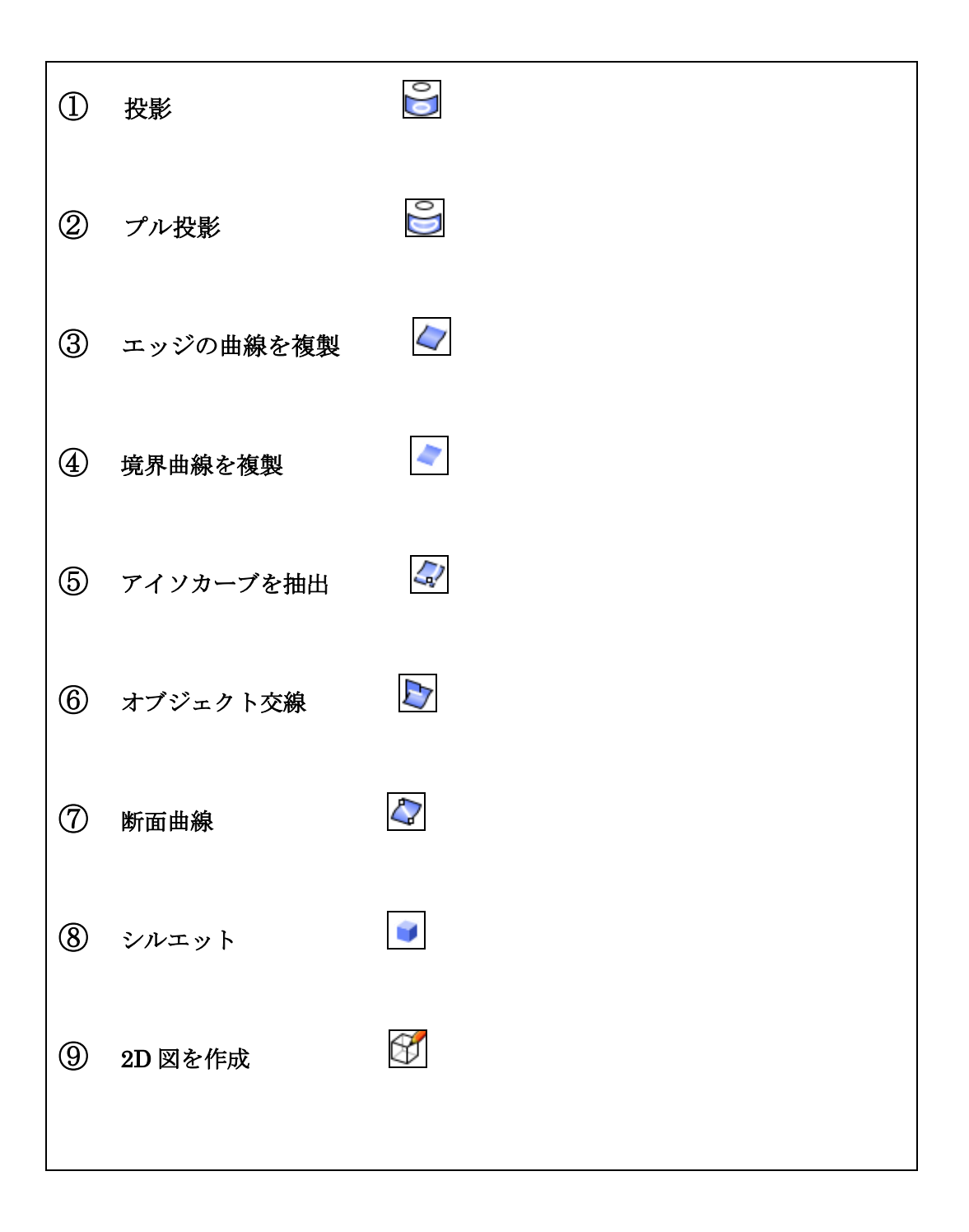

# **Lesson4** 自由に編集するための練習

※ライノセラスは線やサーフェスを編集して立体にしていきます。分割、トリムなどの 基本的な特性をしっかり習得しましょう。

ヘルプとコマンドプロンプト内のオプション設定もよく見ながら練習しましょう。

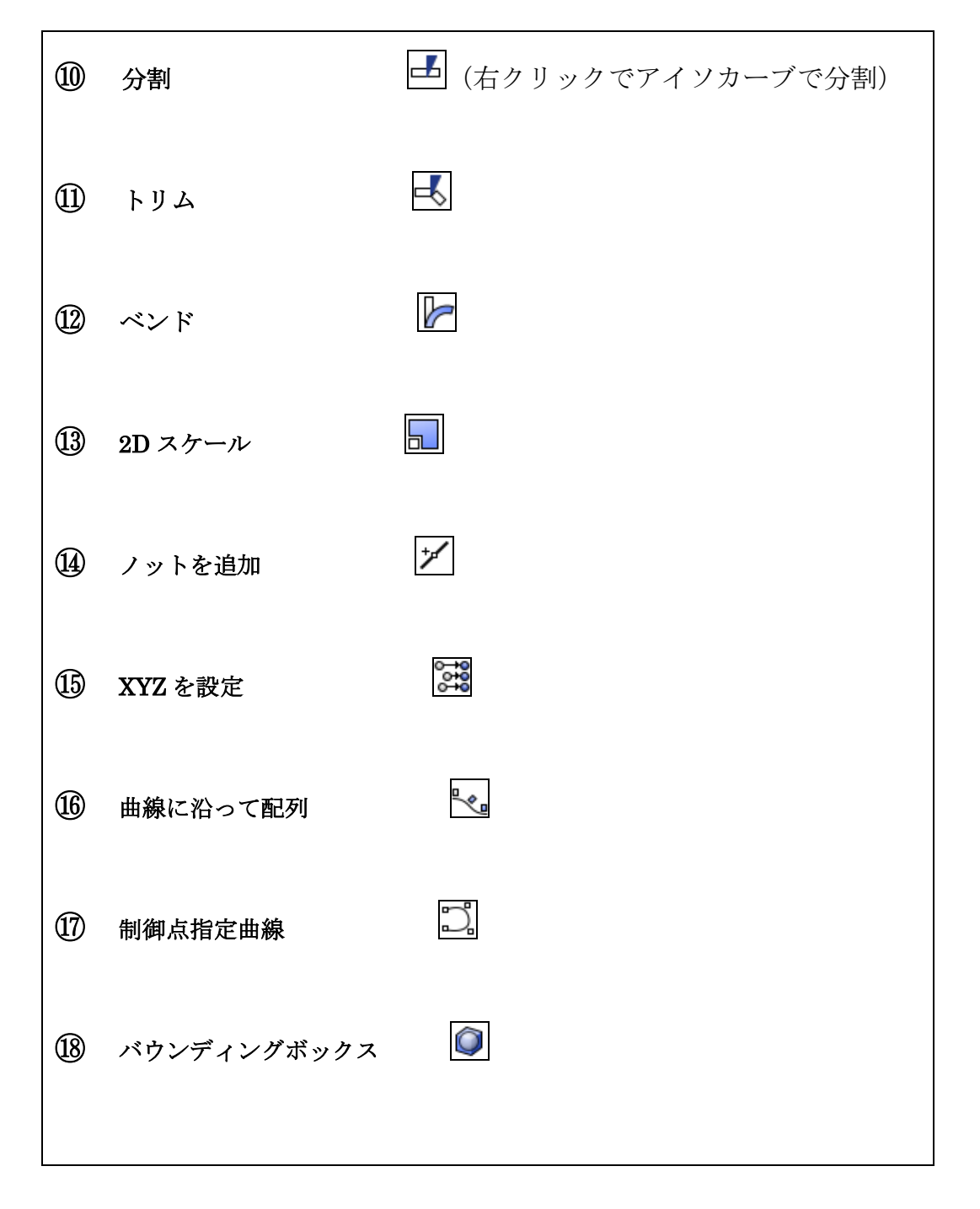

## Lesson5 データ確認専用コマンドの配置について

CAD データ作成には多くのコマンドのボタン位置や特徴を覚えなくてはなりません しかし、依頼したデータを開いて形状を確認したり、寸法のチェックを行うにはそう多く のコマンドは必要ありません。

よく使うであろうコマンドを抜きだして一つにまとめ、名称もわかりやすく書き換えました。この専用コマンドだけでデータのチェックは十分できますので、まずはボタンを読み 込んでから練習し使用してみて下さい。

ボタンの読み込み方法

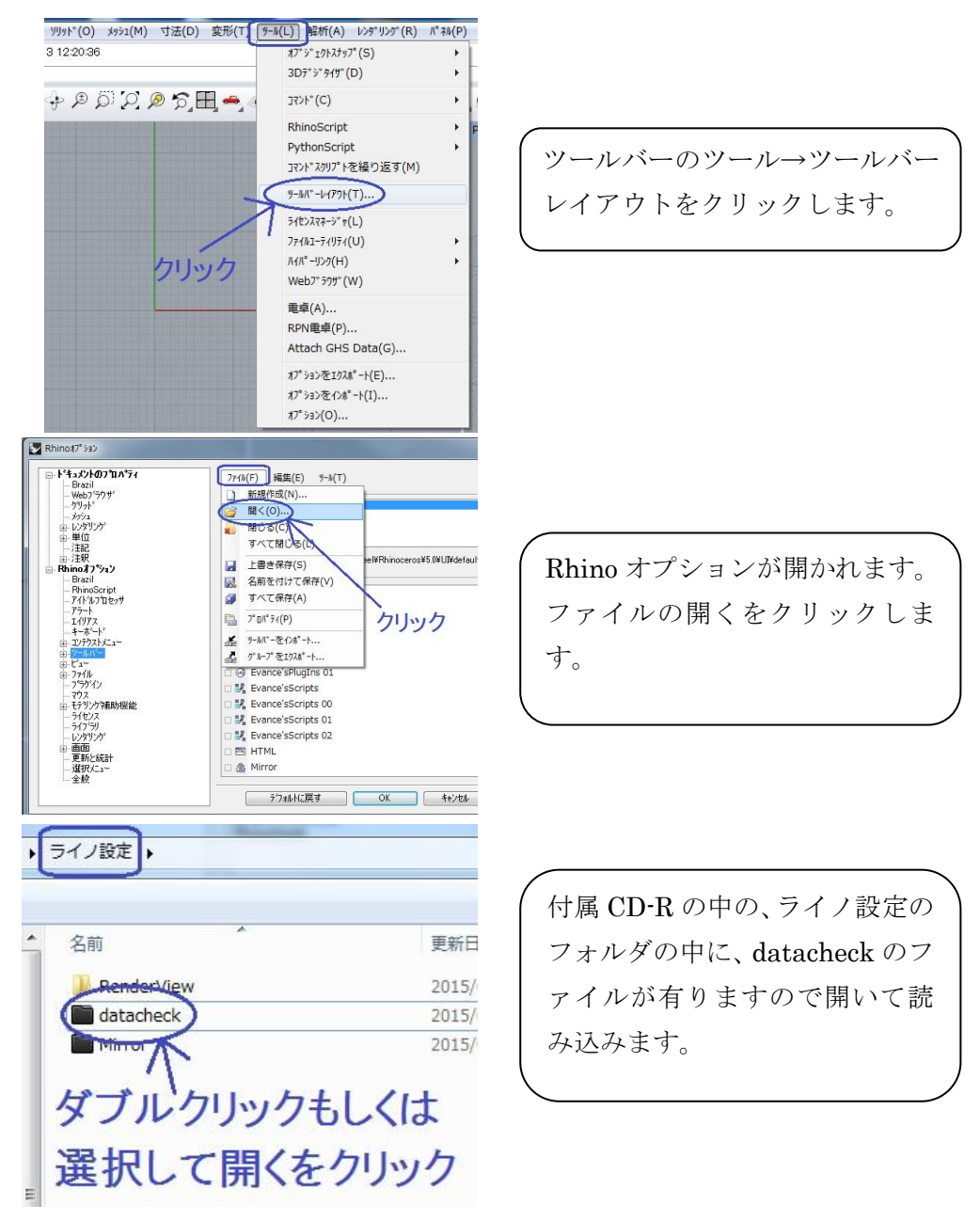

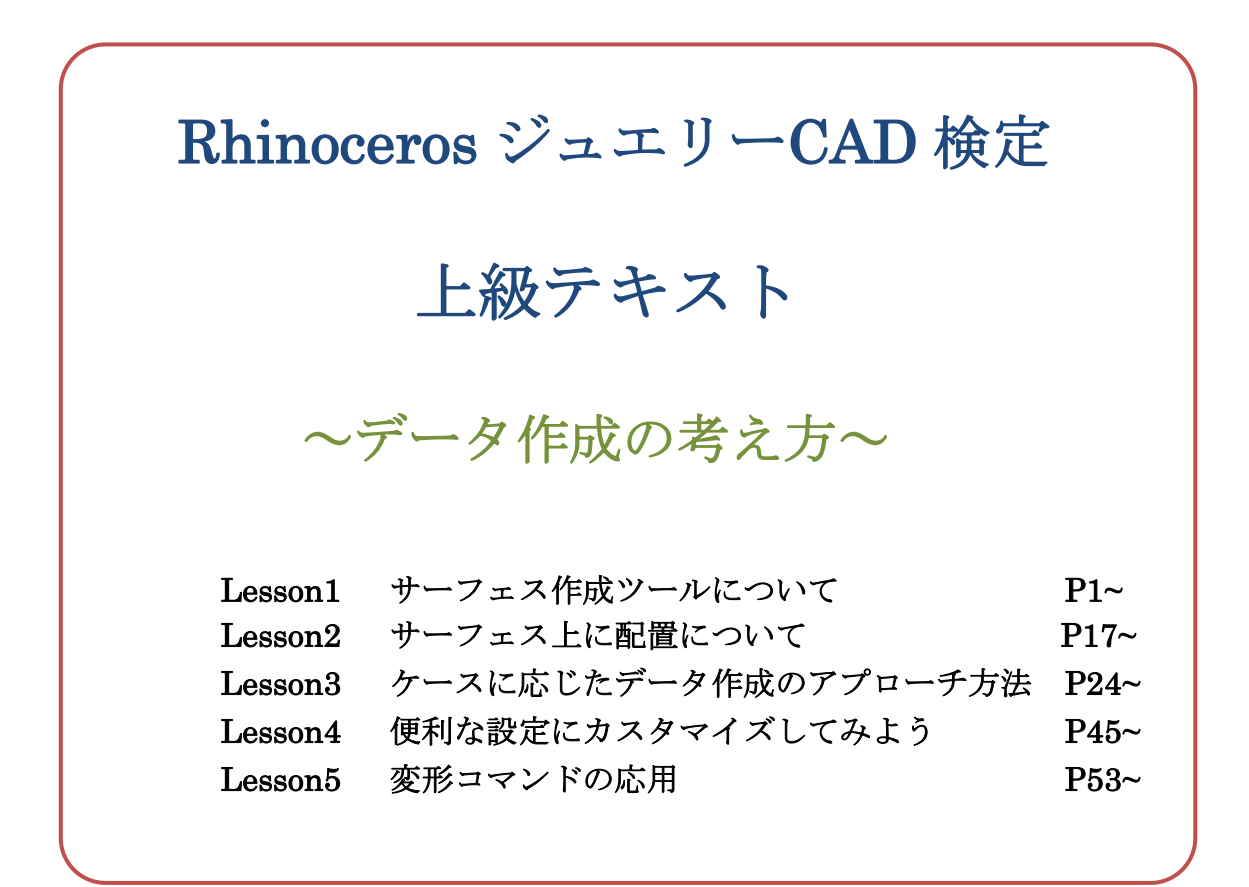

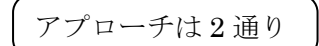

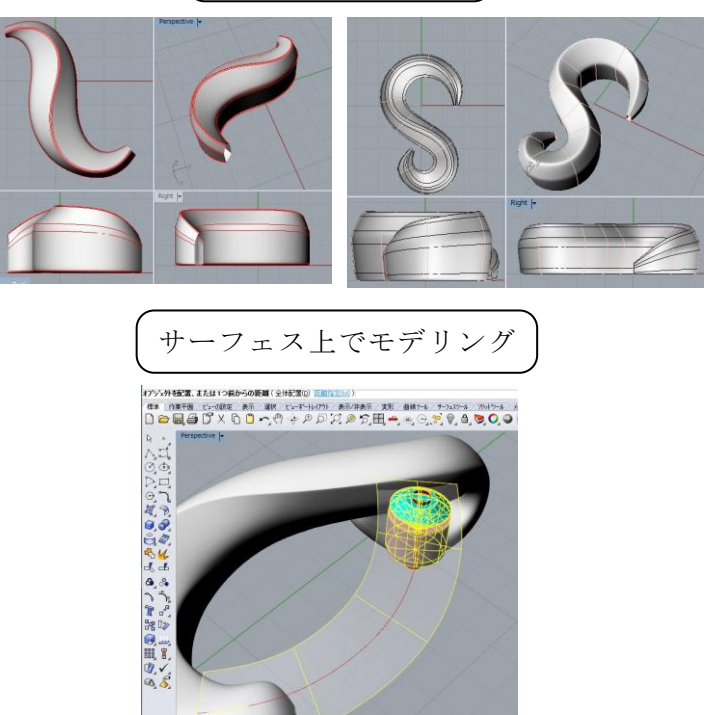

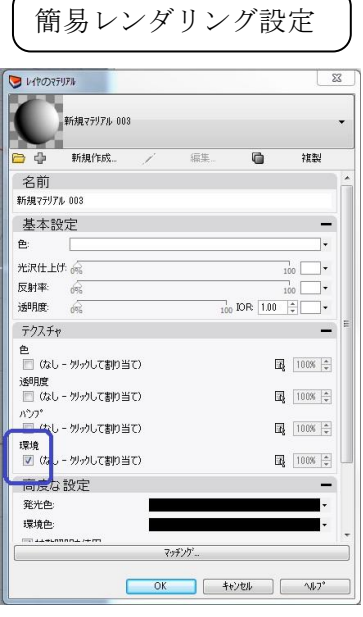

## Lesson1 サーフェス作成ツールについて

サーフェス作成は3Dデータ作成の必須コマンドです。

プリミティブからだけではなく曲線を描いて、それに従って思い通りのサーフェスを作成 させることができます。曲線の状態(制御点位置と数、次数など)が反映される部分も多 いので曲線の描き方も並行して学びコントロールできるようになりましょう。

**滑らかな曲線からは滑らかなサーフェスが、ポリラインからはポリサーフェスができます。** 沢山のコマンドがありますが、ここでは代表的な8種類を練習していきます。

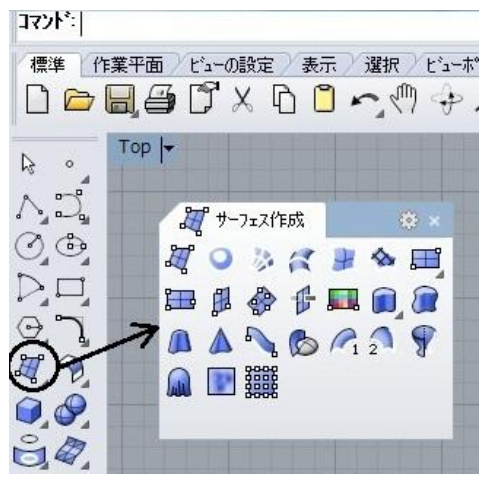

*.*, サーフェス(曲線のネットワークから) テントの膜を縦横とも2本以上の曲線からサーフェスを張ります。 6 ロフト 曲線を指定した順番につなぎ合わせてそこをサーフェスにします パッチ カーブがかったサーフェスでふたをする場合に使います。 F 矩形平面 2点を指定するとその点を対角線とする矩形平面を作成します。 押し出し 曲線を直線的に押し出し、サーフェスを張ります。 1レールスイープ 断面曲線をレール曲線に沿ってサーフェスを張ります。 2 2 レールスイープ 断面線を2本のレール曲線に沿ってサーフェスを張ります。 5 回転 指定した回転軸を中心に回転してサーフェスを張ります。

### Lesson2 サーフェス上に配置について

ライノセラスのデータには曲線やサーフェスに方向があることは学んできました。 その方向を上手にコントロールすることでサーフェス上への配置に便利なコマンドを使い こなすことができます。

サーフェス上に配置は、Cプレーンとサーフェスとの関係性を利用し、

C プレーン上に作ったオブジェクトを任意のサーフェスに割り当てて配置します。

フロー変形(サーフェスに沿って)はベースサーフェスを用意しなくてはなりませんが、 位置情報だけでよい場合はこれらのコマンドを使用してもよいでしょう。 ベースサーフェスに C プレーンを代用して行うイメージです。

ここでは便利な2つのコマンドを練習していきます。

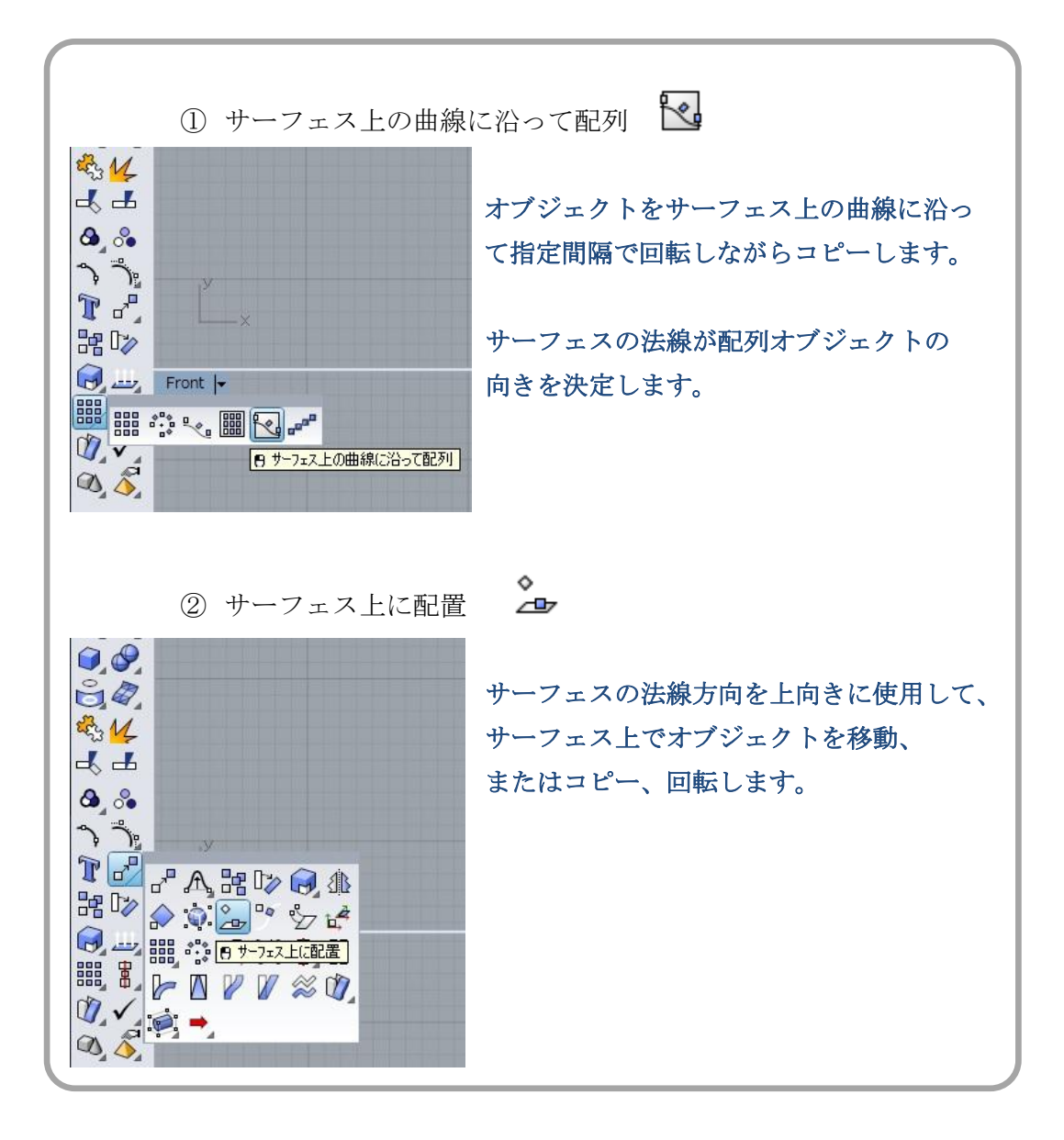

# Lesson3 ケースに応じたデータ作成のアプローチ方法

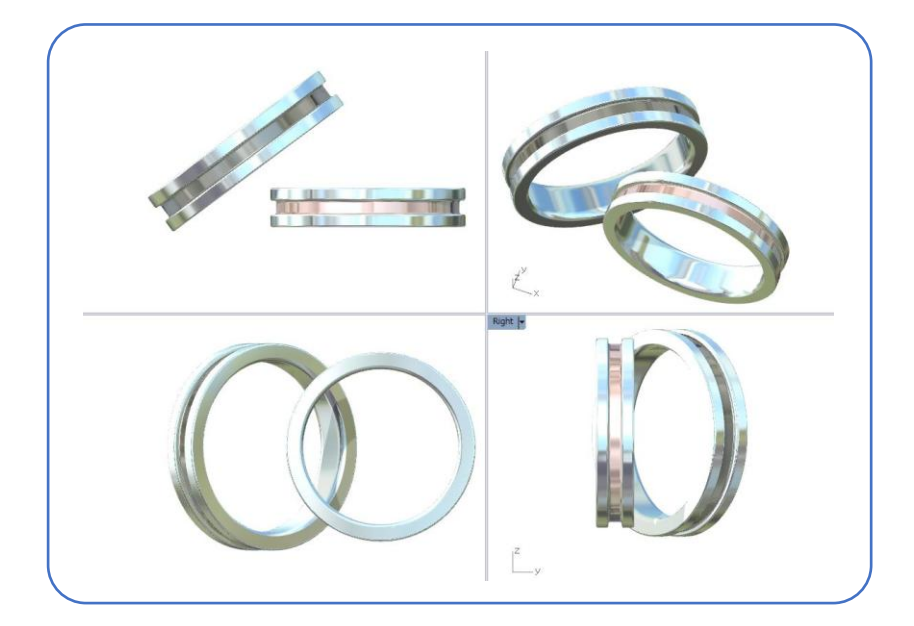

このようなリングのアプローチ4パターンで考えてみる

- 凹形の断面線をリングサイズ円に1レールスイープで作成。
  幅が同一で溝が一周入る場合に有利
- ② 凹形の断面線を、リングサイズ円とアウトラインを2レールスイープで作成。
  アウトライン(厚み)にグラデーションがある場合に有利
- ③ □の断面線でプレーンな平打ちを作成した後で溝をブール演算差で抜き取る。
  溝の深さ幅の具合を微調整、リングの全体に入れない場合に有利。
- ④ 平打ちを作成し表面のサーフェスを分割しオフセットで凹みを作成。
  溝の深さとエンドの調整に有利。他の模様などにも対応

# Lesson4 便利な設定にカスタマイズしてみよう

#### ~便利なミラー ショートカットキー マテリアル設定~

当スクールで推奨している設定にカスタマイズしてみましょう。 準備として、「ライノデータ」フォルダ内の「Lesson2 設定のカスタマイズはライノ攻略の 1つ」の中の「ライノ設定」のフォルダをデスクトップにコピーして下さい。 ライノの設定をカスタマイズすることはライノ攻略の一つになりますので、どんな項目が ありどんな意味があるのかを確認してみましょう。

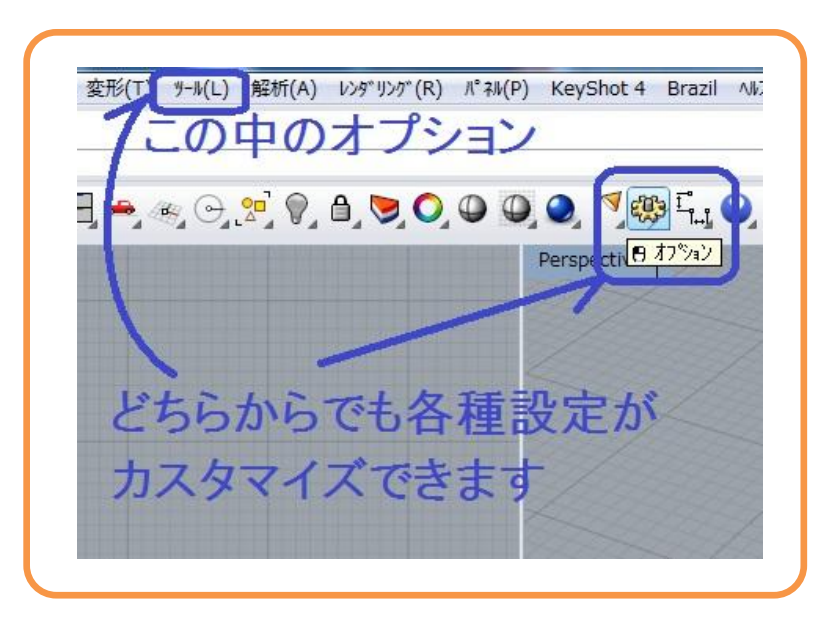

| ここで設定するのは                 |
|---------------------------|
| ①便利なミラーコマンドボタンの配置         |
| ②ショートカット(エイリアス、キーボード)の設定  |
| ③レイヤのマテリアル設定(レンダリング時の素材感) |
| これだけカスタマイズするだけでもとってもライノセラ |
| スが使いやすくなります。              |
| 間違えた設定をしてしまうとご作動してしまう場合もあ |
| りますので慎重にゆっくり行ってきましょう。     |
|                           |

# Lesson5 変形コマンドの応用

ここで変形のコマンドを復習してみましょう。

移動 🗗

ライノファイル名1を開き、パース画面を最大にして作業します。

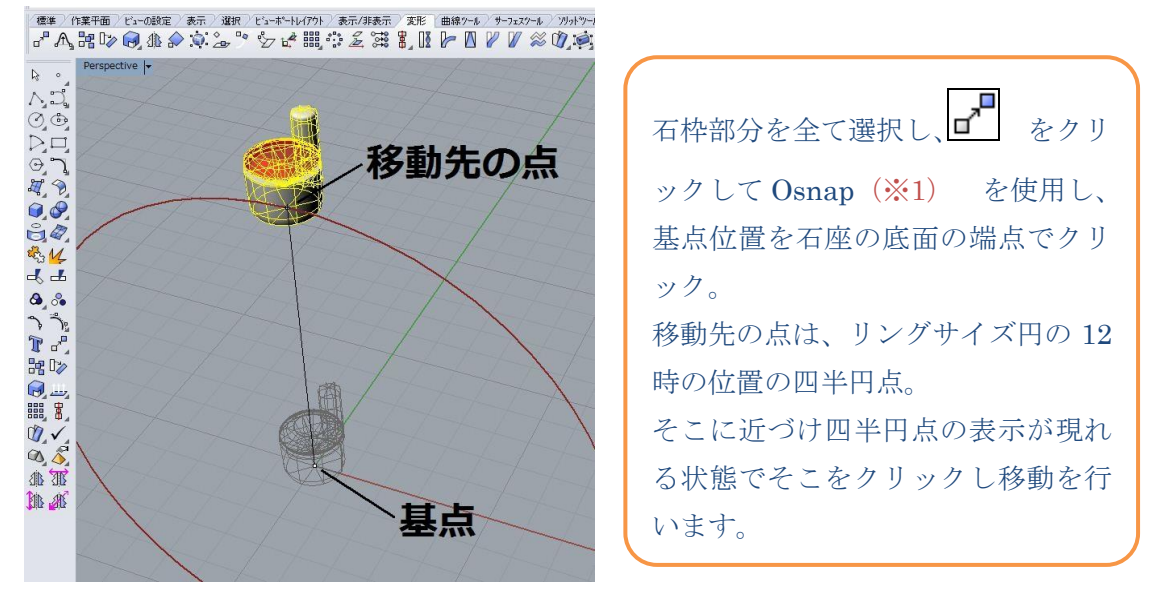

次に、そこから数値を入れて、Z方向に0.2mmだけ下げてみます。(数値拘束での移動)

石枠全体を選択し、右クリックして直前に使用した移動コマンドを起動。

この時、コマンドプロンプトのオプション機能の(**垂直(V)=いいえ**)をクリックし、(**垂直**(V)=はい)に切り替え、(V Enter でも可)Z方向への移動に制限します。

そして、基点位置では底面の端点をクリックし、-0.2 Enter するだけで Z 方向に-0.2mm 移動することができます。

( 垂直(V)=いいえ )のまま行うと、平面上(X、Y 方向)の任意の指定した方向に数値拘束 で移動できます。

たとえば、石枠全体を選択し、右クリックして直前に使用した移動コマンドを起動。 底面の端点をクリックし、1.8 Enter と入力。Shift を押しながら直行モードにし、マウス を右に大きく移動させクリックすると、X 方向に 1.8mm移動します。

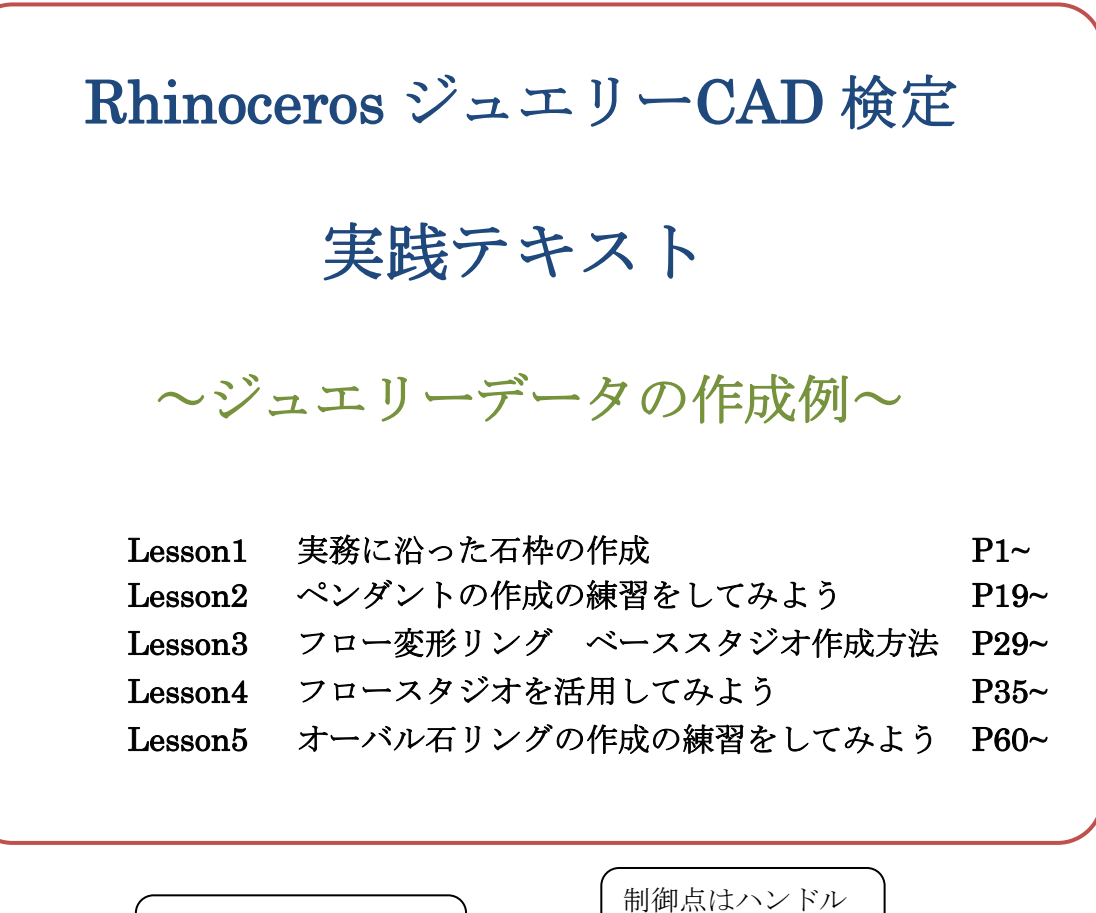

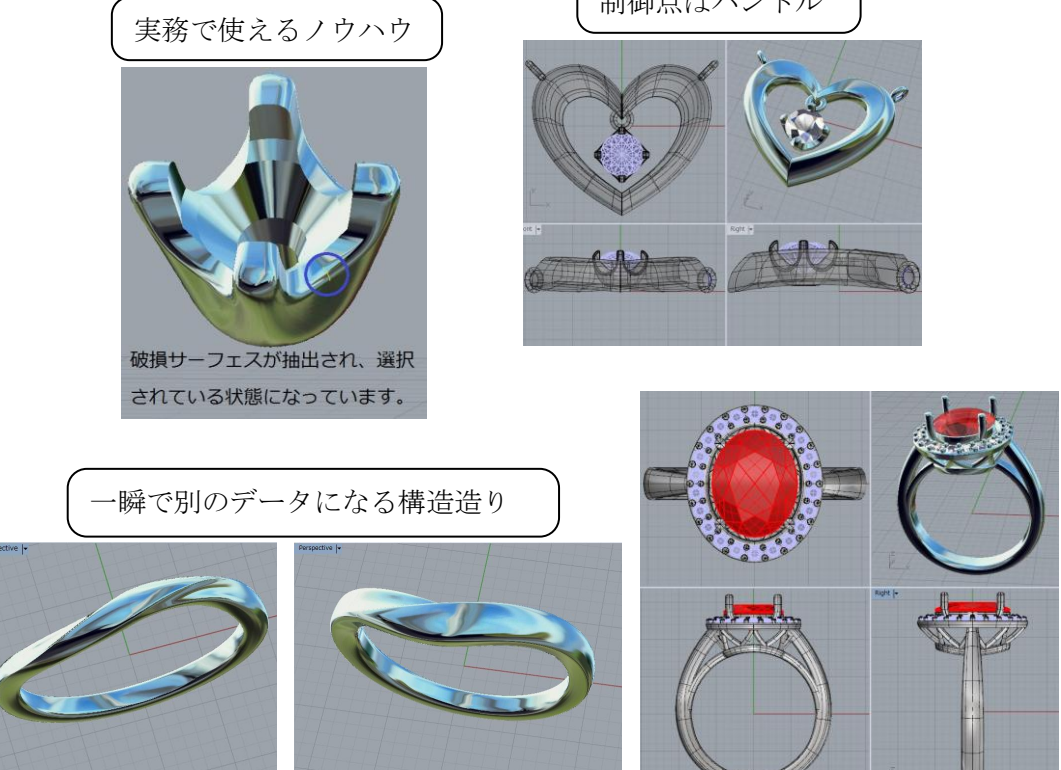

# Lesson1 実務に沿った石座の作成

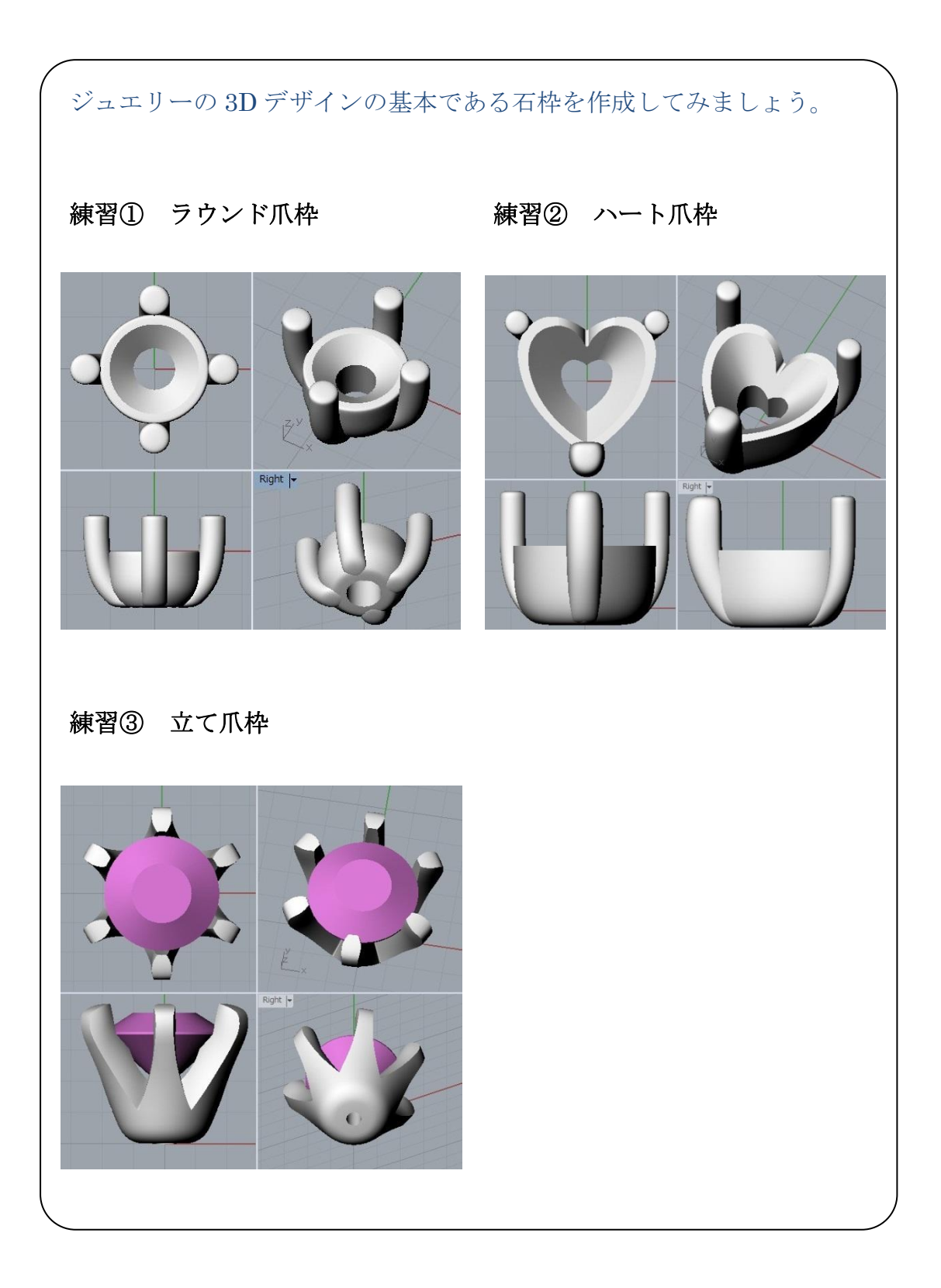

# Lesson2 ペンダントの作成の練習をしてみよう

オープンハートの中に4本爪の石枠が揺れるデザインです。

石枠の作成は立爪で練習したような方法です。

ハートデザイン部分はアウトラインを描き、ロフトルーズで作成しますと簡単に出来ます。 最後にケージ編集で湾曲した形状に調整しましょう。

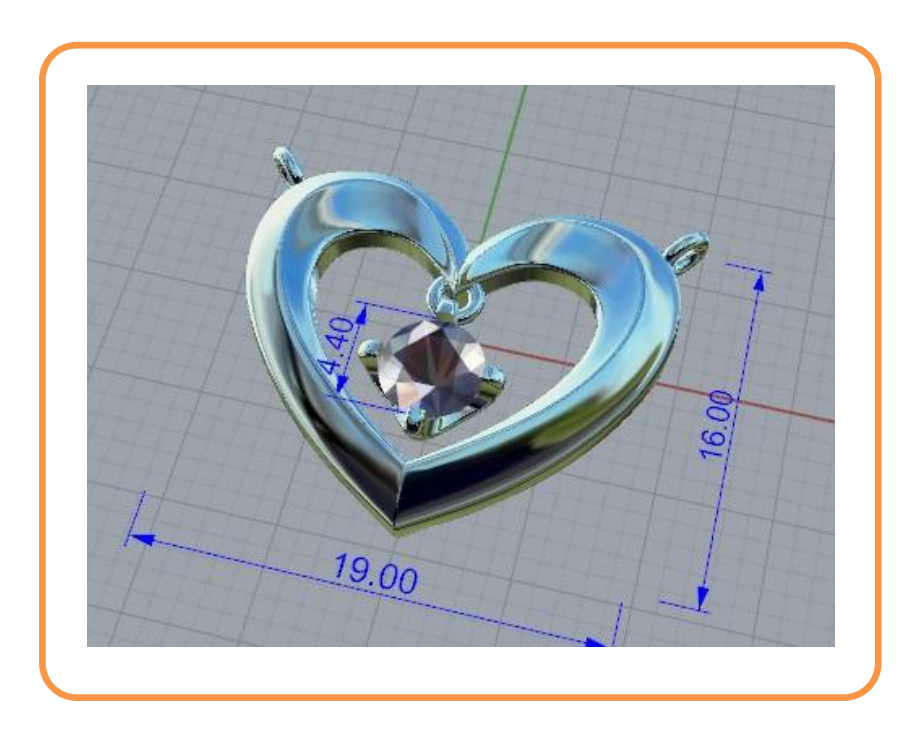

使用するコマンド

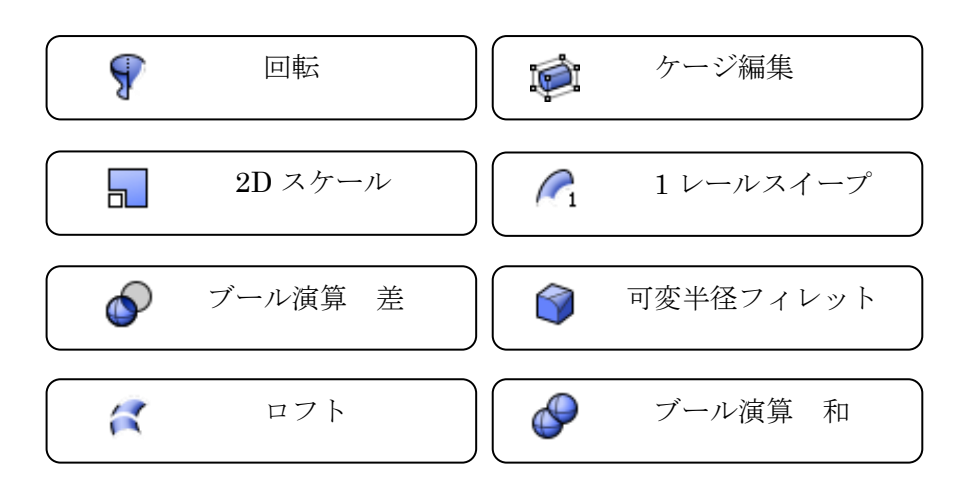

# Lesson3 フロー変形リング ベーススタジオ作成方法

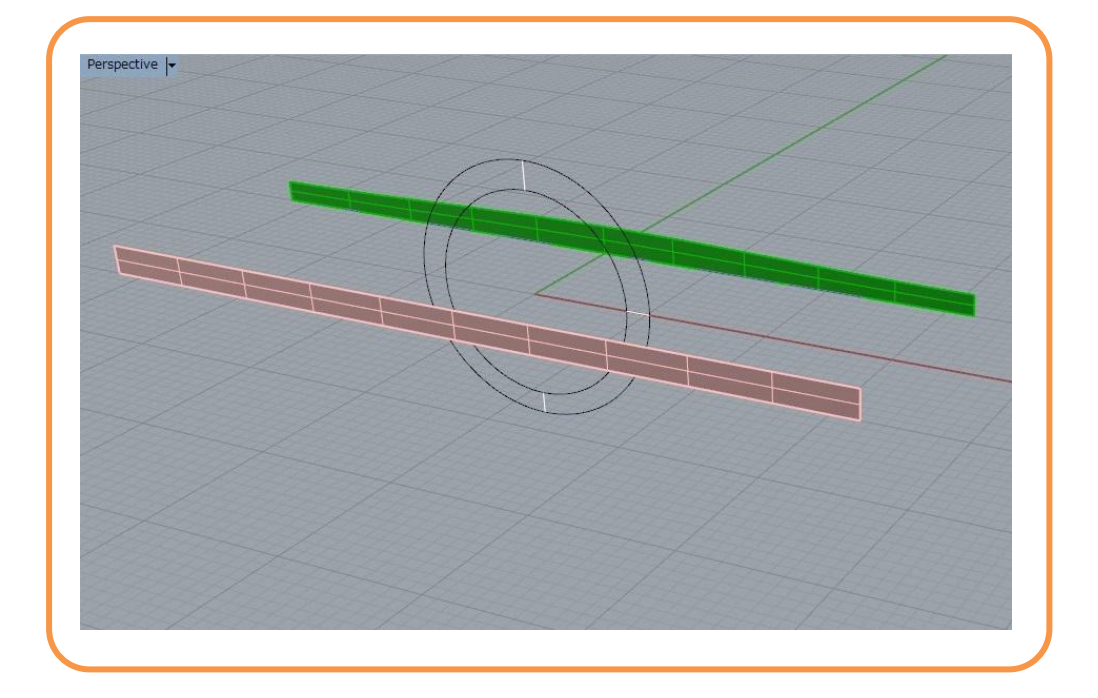

リング作成ツールは主に

- ① レールスイープ
- ② ロフト
- ネットワークサーフェス などがありますが、フローも大変便利です。

その利点として

- 展開図に一定の厚みを付けるだけで 3D デザインができる
- 平面での編集なのでデザインの修正が楽
- サイズ直しが簡単

ひねりのあるデザインや、繰り返しの模様、レース模様のデザインに特に有効と いえます。

ここではフロー変形で使用するベースターゲットとターゲットサーフェス、ベー ス曲線とターゲット曲線を作ってみましょう。

一度リングサイズごとに作っておけばずっと使える便利なスタジオです。

# Lesson4 フロースタジオを活用してみよう

Lesson11 で作成したフロースタジオを使って実際にマリッジリングを作成してみましょう。

3型のデザインで練習します。

この方法を習得すれば、サイズ展開、メンズとレディースのセット展開等があっという間 に出来ますのでしっかり学んで下さい。

まずは Lesson16 のフォルダの中の、Flow マリッジ―1 を開いてはじめましょう。

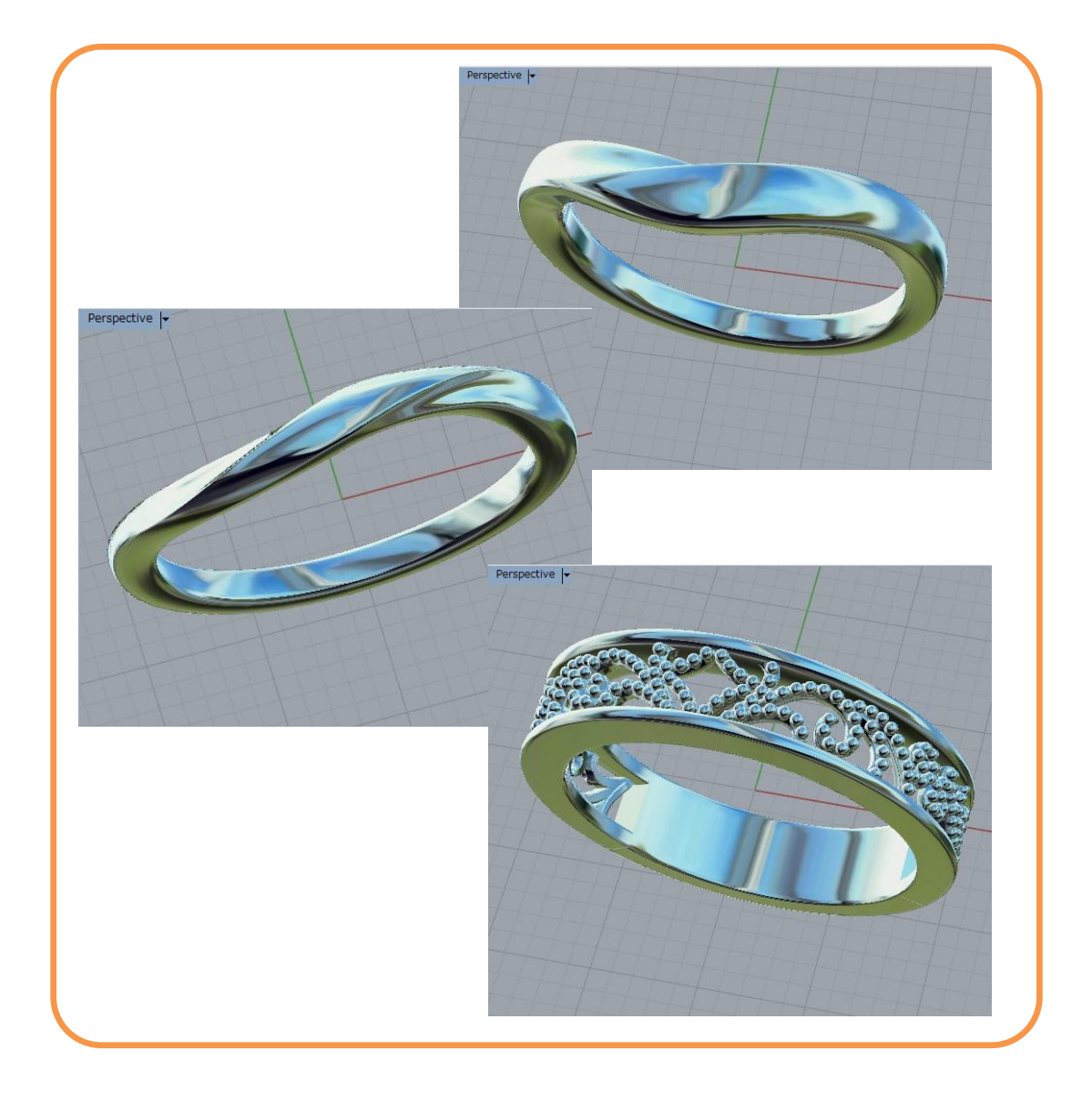

### Lesson5 オーバル石リングの作成の練習をしてみよう

オーバルストーンの周りにメレダイヤを取り巻いたデザインです。 ラウンドは比較的簡単ですがオーバルは少しノウハウが必要です。 石枠、取り巻き、石座透かし模様、腕、指あたりの順に作っていきます。

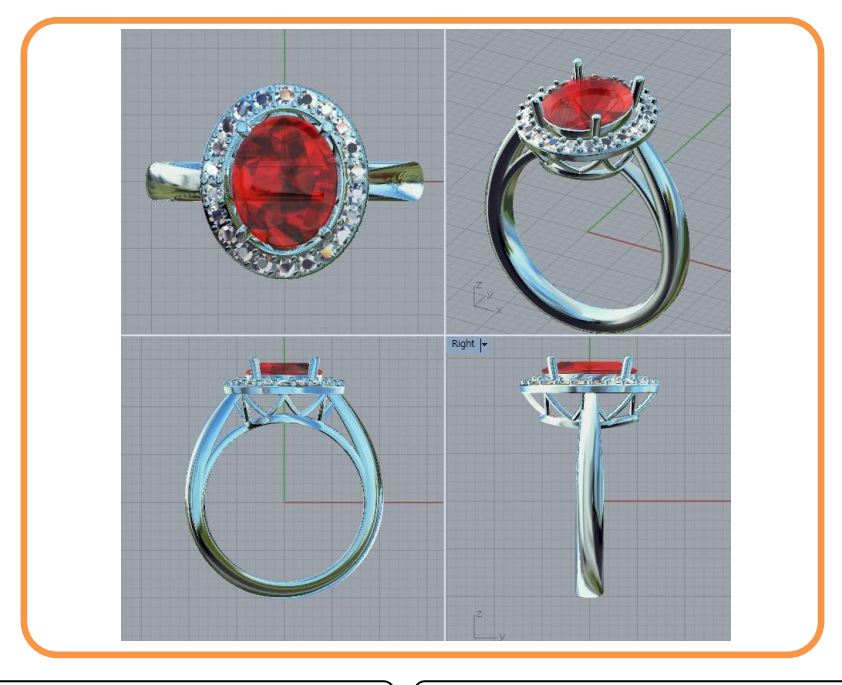

| j.       | 制御点指定曲線        |          | 3D スケール           |
|----------|----------------|----------|-------------------|
|          | · ウンディングボックス   | Ţ<br>ı+ı | 長さ寸法              |
|          | 1 レールスイープ      | 9        | 回転                |
|          | 線:4点指定         |          | 移動                |
| <b>1</b> | ーフェス上の曲線に沿って配列 |          | 2D 回転             |
| مم       | 曲線上の等分点        |          | ベンド               |
|          | 1スケール          |          | ロフト               |
| 4        | アイソカーブを抽出      | , 🙇      | ガムボール             |
| (Fr      | 閉じた曲線のシームを変更   | ٩        | パイプ               |
| ¢+       | ノットを追加         |          | XYZ を設定           |
| 2        | UVN 移動         |          | 選択を反転してオブジュクトを非表示 |

#### おわりに

Rhinoceros でジュエリーデータを造る場合の手順や方法は無数にあると言ってもいいでしょう。作成方法にベストも正解もありません。

しかし作成したデータをどのように編集し、変形させ、展開し、修正、微調整する可 能性があるかによってのベ**ターな方法というのは存在します**。

中級編では構造を創るということが大切だと学びました。

そして上級編では、構造だけでなく工程手順の組み立てである、ケースに応じたアプ ローチ方法の設計を考えることも重要だということを学びました。

まずさっとデータを作成してみる。

そして自分が求めている形状に出来る構造なのかを考える。もし違ったら別の方法で 行ってみるといったトライアルアンドエラーを繰り返すことが、実際の業務にはと ても必要なことなのです。

なぜなら 3D デザインとは、

無を有にするという企画提案であり、新型作成の作業だからなのです。 またジュエリーはディテールが大事なので、細かい要求に対して調整が効かなくて はなりません。データを作ったらそれで終わりではないのです。

でも難しいとは思わないで下さい。3D デジタルデータは財産になります。 アクセス方法が無数にあるというのは少し言い過ぎで、大きく分けると数パターンな のです。ただその組み合わせが必要なので無数なのだと言うことです。

ですから最初は時間がかかり、頭を悩ませ、自信を失いかけるかも知れませんが、何 十型か造り、少しづつ経験値を上げていくとそのパターンが見えてきます。 そしてその頃にはデータの使い回しが効くことも分かってきます。そこまできて初め て効率良くできることの理解と習得になるのです。

ですからまずは効率やベストを考えずに、自分のスキルの中で色々と試行錯誤しなが ら、がむしゃらに Rhinoceros と向き合ってみてください。

皆様のトライアル&エラーを応援しています。

ライノ公認トレーナー 伊藤健一